## ILV Sportregio Winge – Demervallei - handleiding voor inschrijvingen

Ga naar de website: <u>https://sportregiowingedemervallei.be/</u> Klik rechts boven op de gele knop 'Activiteiten, projecten en bijscholingen'.

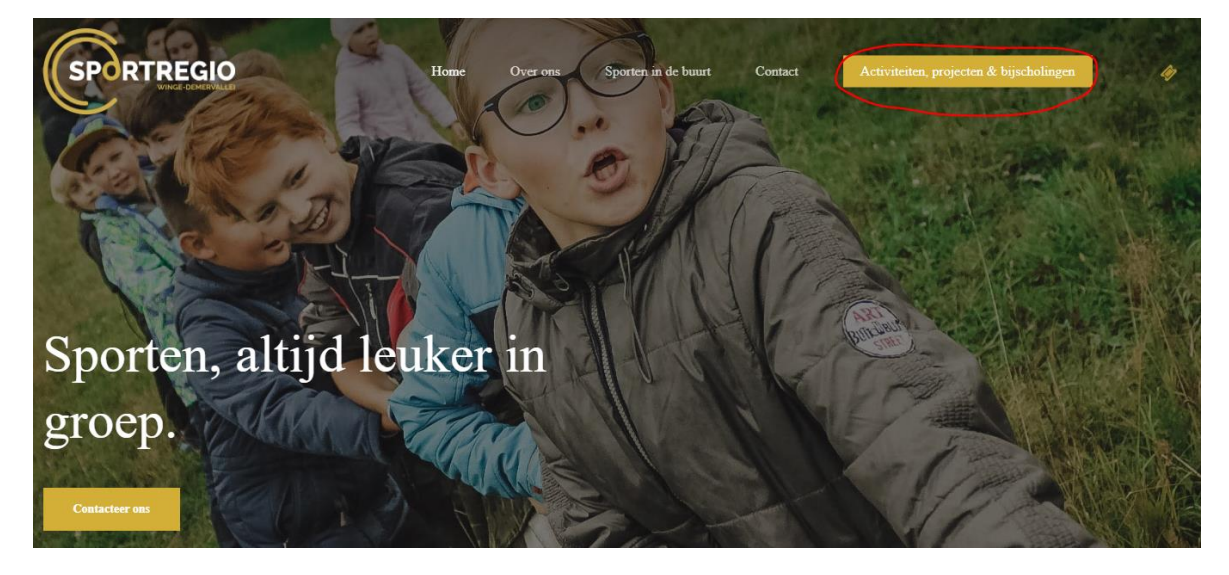

Klik op de naam van de activiteit waarvoor je je wil inschrijven.

| SP                     | RTRE                                               |                                              |                                                |                                   | Home                             | Over                              | ons                           | Sporten in de         | e buurt       | Contact     | Activ    | viteiten, proje | ecten & bijsci | holingen | 47       |  |
|------------------------|----------------------------------------------------|----------------------------------------------|------------------------------------------------|-----------------------------------|----------------------------------|-----------------------------------|-------------------------------|-----------------------|---------------|-------------|----------|-----------------|----------------|----------|----------|--|
| woe<br>22              | don<br>23                                          | vri<br>24                                    | zat<br>25                                      | <sup>ZON</sup> 26                 | <sup>маа</sup><br>27             | din<br>28                         | woe<br>29                     | don<br>30             | vri<br>31     | 2023<br>APR | zat<br>1 | zon<br>2        | маа<br>3       | din<br>4 | woe<br>5 |  |
| APRIL 2023             |                                                    |                                              |                                                |                                   |                                  |                                   |                               |                       |               |             |          |                 |                |          |          |  |
| 2de i<br>2 2<br>Inclus | nclusief KU<br>Apr 2023 10:00 -<br>ief Kubb Toerno | BB-TOERN<br>- 15:00 [] GC<br>poi (Scherpenho | <b>VOOI</b><br>Den Egger en :<br>euvel-Zichem) | sporthal Scherj<br>2 april 2023 - | penheuvel, Aug<br>Eggersite Augu | ust Nihoulstra:<br>st Nihoulstraa | at 74, Scherp<br>274 van 10 - | enheuvel-Ziche<br>15u | m, Belgium    |             |          |                 |                |          | +        |  |
| *                      | Studieavon                                         | d AED (Ho<br>23 19:30 - 22:1                 | lsbeek)<br>5 [] Wagenhui                       | is Kasteel van                    | Horst, Horststra                 | at 28, Holsbee                    | k, België                     |                       |               |             |          |                 |                |          | +        |  |
| MEI 2023               |                                                    |                                              |                                                |                                   |                                  |                                   |                               |                       |               |             |          |                 |                |          |          |  |
| ଙ୍ଚ                    | Kijk ik fiet<br>∰ 3 Mei 2023                       | s (Diest)<br>3 13:30 - 16:00                 | Sportcentr                                     | um De Warand                      | le Diest, Omer                   | vanaudenhove:                     | aan 3, Diest                  |                       |               |             |          |                 |                |          | +        |  |
| <b>③</b>               | Regionale s                                        | seniorenspo<br>3 09:00 - 16:00               | rteldag (Sel                                   | herpenheuv<br>gger en sporth:     | el-Zichem)<br>al Scherpenhew     | rel, August Ni                    | houlstraat 74                 | , Scherpenheu         | el-Zichem, Be | lgium       |          |                 |                |          | +        |  |
| ঔ                      | Kijk ik fiet<br>13 Mei 202                         | s (Tielt-Wir<br>23 13:30 - 16:0              | n <b>ge)</b><br>0 [] Sporthal '                | 't Solveld, Rali                  | sweg 17, Tielt-'                 | Winge, België                     |                               |                       |               |             |          |                 |                |          | +        |  |

Klik onderaan op de blauwe knop 'Inschrijven'. Er opent een nieuw tabblad om de inschrijving in orde te kunnen brengen.

| Home Over ous                                                                                   | Sporten in de buurt Contact Activiteiten, projecten & bijscholingen 🛷 |  |
|-------------------------------------------------------------------------------------------------|-----------------------------------------------------------------------|--|
| Regionale seniorensporteldag (Scherpenheuvel-Zichem)                                            |                                                                       |  |
| Event Info                                                                                      | Lecatie                                                               |  |
|                                                                                                 |                                                                       |  |
| Regionale seniorensporteldag (Scherpenheuvel-Zic                                                | hem)                                                                  |  |
| Op deze sportdag kunnen alle senioren uit de regio in een gezellige en ontspannen sfeer hun fav | oriete sport beoefenen of kennis maken met een nieuwe activiteit.     |  |
| Ter plaatse kies je welke activiteiten je wil beoefenen.                                        |                                                                       |  |
| Binnenkort kan je de flyer raadplegen en starten de inschrijvingen.                             |                                                                       |  |
|                                                                                                 | schrijven                                                             |  |

Selecteer onderaan in het vakje het aantal tickets en klik op de gele knop 'bestellen'.

| Home Over ons Sporten in de buart Cor                                                                                                    | act Activitation, projecten & bijecholingen 🧳               |  |
|----------------------------------------------------------------------------------------------------|-------------------------------------------------------------|--|
| <b>Regionale seniorensportel</b><br>(Scherpenheuvel-Zichem)                                                                                                    | dag                                                         |  |
| Regionale seniorensporteldag (Scherpenheuvel-Zichem)                                                                                                    | Datum en uur                                                |  |
| 252 Op deze sportdag kunnen alle senioren uit de regio in een gezellige en ontspannen sfeer hun favoriete sport beoefenen of kennis maken met een nieuwe activiteit. | 09-05-2023 @ 09-00 tot<br>09-05-2023 @ 16-00<br>Locatie     |  |
| Ter plaatse kies je welke activiteiten je wil beoefenen.<br>Binnenkort kan je de flyer randplegen.                                                                   | August Nihoulstraat 74, 3270 Scherpenheuvel-Zichem<br>Delen |  |
| Soorten tickets                                                                                                    | 6 2 6 2 9                                                   |  |
| Regionale seniorensporteldag (Scherpenheuvel-Zichem)                                                                                                    |                                                             |  |
| BESTELLEN                                                                                                    |                                                             |  |

Kijk jouw bestelling na en klik onderaan op de gele knop 'Verder naar afrekenen'.

|                    | Home Over ons Sp                                                                                                   | orten in de buurt Cont | act Activiteiten, projecten | ë bijscholingen 🧳    |  |  |  |  |
|--------------------|----------------------------------------------------------------------------------------------------|------------------------|-----------------------------|----------------------|--|--|--|--|
|                    | Product                                                                                                    | Prijs                  | Aantal                      | Subtotaal            |  |  |  |  |
| ×                  | Regionale seniorensporteldag (Scherpenheuv<br>Zichem)<br>Event: Regionale seniorensporteldag (Scherpenheuvel-Ziche | rel-<br>€10,00<br>m)   | - 1 +                       | €10,00               |  |  |  |  |
|                    |                                                                                                    |                        | 1                           | Winkelmand Bijwerken |  |  |  |  |
| Winkelmand-totalen |                                                                                                    |                        |                             |                      |  |  |  |  |
|                    |                                                                                                    | Subtotaal              | €10,00                      |                      |  |  |  |  |
|                    |                                                                                                    | Totaal                 | €10,00                      |                      |  |  |  |  |
|                    |                                                                                                    | (                      | Verder Naar Afrekene        |                      |  |  |  |  |

In alle grijze cellen moet je jouw gegevens invullen.

Indien je 1 ticket koopt, typ je jouw gegevens 2 keer (namelijk 1 keer bij 'factuurgegevens' en 1 keer bij 'registratie ticket(s)'.

Indien je meerdere tickets koopt, moet je de gegevens invoeren van elke deelnemer.

Tip: jouw telefoonnummer bestaat enkel uit cijfers (zonder spaties of tekens)

Nadat je alles hebt ingevuld, klik je rechts op gele knop 'Bestelling plaatsen'.

In een volgend scherm kan je de online betaling in orde brengen via bancontact (oa met kaartlezer).

|                                        | Home         | Over ons | Sporten in de buurt | Contact             | Activiteiten, projecten & bijscholingen                                                                                              |           |
|----------------------------------------|--------------|----------|---------------------|---------------------|----------------------------------------------------------------------------------------------------|-----------|
| Factuurgegevens                        |              |          |                     | Jouw bes            | telling                                                                                                    |           |
| Voornaam *                             | Achternaam * |          |                     |                     |                                                                                                    |           |
| Bedrijfsnaam of vereniging (optioneel) |              |          |                     |                     | Kegionale seniorensporteldag<br>(Scherpenheuvel-Zichem)<br>Aantal: 1<br>Event: Regionale seniorensporteldag (Scherpenheuv<br>Zichem) | €l<br>el- |
| Land/regio *                           |              |          |                     |                     |                                                                                                    |           |
| België                                 |              |          |                     |                     |                                                                                                    |           |
| Straatnaam huisnummer *                |              |          |                     | Subtotaal<br>Totaal |                                                                                                    | £         |
| Straatnaam en huisnummer               |              |          |                     |                     |                                                                                                    | t.        |
| Postcode *                             |              |          |                     | Bancontact          |                                                                                                    |           |
|                                        |              |          |                     | Je persoonlijke g   | gegevens zullen worden gebruikt om je beste                                                                                          | lling     |
| Plaats *                               |              |          |                     | verwerken, om j     | e beleving op deze site te optimaliseren en v                                                                                        | oor a     |
|                                        |              |          |                     | doeleinden zoals    | s beschreven in onze privacybeleid.                                                                                                  |           |
| Telefoon *                             |              |          |                     |                     | Bestelling Plaatsen                                                                                                    |           |
| E-mailadres *                          |              |          |                     |                     |                                                                                                    |           |
|                                        |              |          |                     |                     |                                                                                                    |           |